<u>The SSL Production Pack に関するのユーザー登録</u> <u>SSL2, SSL2+ / SSL2MK II ,SSL2+MK II / SSL12 / BiG SiX のユーザー登録</u> 及び各種ソフトウェアのダウンロードやインストールについて

製品登録は1製品1ユーザーのみとなります。1つの製品に複数のユーザーを登録 したり、ユーザーを変更することはできません。

製品に付属するバンドルソフトウェアは該当製品の登録を完了したユーザーのみに 提供されます。したがって中古品、譲渡品につきましては前オーナー様がその製品 のシリアル番号で製品登録をされている場合、バンドルソフトウェアを使用することが できませんのでご注意ください。

まずは以下のリンクより SSL の website にアクセスしてメールアドレス等を登録します。

<u>https://account.solidstatelogic.com/login/signup</u> ※SSLより届いたメールを確認しリンクをクリックします。 これにより正式に登録された事になります。

改めて以下よりログインします。

https://account.solidstatelogic.com/login

※ユーザー登録等のパスワードは忘れないようにメモ等をしてください。

| Solid State Logic                                         | Dashboard            |
|-----------------------------------------------------------|----------------------|
| Your Products<br>You currently have no products available | REGISTER PRODUCT     |
| ADD PRODUCT                                               | Register New Product |
| e. 11 (c)                                                 |                      |

Solid State Logic
I Darktool
I darktool
I darktool
I darktool
I darktool
I darktool
I darktool
I darktool
I darktool
I darktool
I darktool
I darktool
I darktool
I darktool
I darktool
I darktool
I darktool
I darktool
I darktool
I darktool
I darktool
I darktool
I darktool
I darktool
I darktool
I darktool
I darktool
I darktool
I darktool
I darktool
I darktool
I darktool
I darktool
I darktool
I darktool
I darktool
I darktool
I darktool
I darktool
I darktool
I darktool
I darktool
I darktool
I darktool
I darktool
I darktool
I darktool
I darktool
I darktool
I darktool
I darktool
I darktool
I darktool
I darktool
I darktool
I darktool
I darktool
I darktool
I darktool
I darktool
I darktool
I darktool
I darktool
I darktool
I darktool
I darktool
I darktool
I darktool
I darktool
I darktool
I darktool
I darktool
I darktool
I darktool
I darktool
I darktool
I darktool
I darktool
I darktool
I darktool
I darktool
I darktool
I darktool
I darktool
I darktool
I darktool
I darktool
I darktool
I darktool
I darktool
I darktool
I darktool
I darktool
I darktool
I darktool
I darktool
I darktool
I darktool
I darktool
I darktool
I darkto

[PRODUCT]部分をお持ちの製品名で 選択します。 [LOCATION OF PURCHASE]は JAPAN で結構です。 [PRODUCT SERIAL NUMBER]に <u>本体背面に記載のシリアルナンバーを正</u> <u>確に入力します。</u>

「REGISTER PRODUCT」を押します。

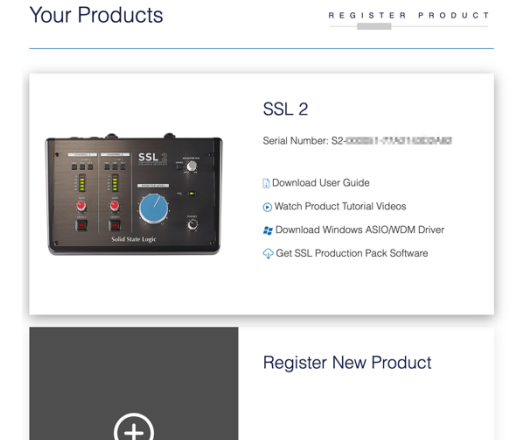

Windows をお使いの方は [Download Windows ASIO/WDM Driver] をダウンロードしてインストールします。

[Get Your Additional Software] をクリックします。 下のページは重要部分です。 **Solid State Logic** 

🗄 Dashboard eStore 👤 My Account 🕞 Logout

# **Bundled Software**

You may need to re-register old products. Find out more about the upgrade to new SSL Account portal here.

#### IIII Ableton Live Lite Ableton Live Lite

The lightweight version of Ableton's acclaimed music creation software for musicians, producers and performers alike.

REVEAL ABLETON LIVE LITE CODE

Click here to get software - requires setting up a free Ableton account

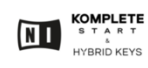

#### Native Instruments

For over 20 years, Native Instruments has been at the heart of musical innovation. Their ground-breaking 

**REVEAL HYBRID KEYS CODE** 

※このページに各種ソフトウェアのダウンロードに必要なライセンスやダウンロードの リンク先が表示されますので、この一連の作業中にこの web ページを閉じないでくだ さい。

リンク等を押す場合は右クリックにて別のタブやウィンドウで開くようにしてください。

下方向にスクロールするとその他のソフトウェアダウンロードに関連する事項も表示 されています。

※これより以下の作業中にアプリケーションの起動時や web ページにアクセスする時 等にパスワードやコード入力を要求される事がありますが、

# 製品本体裏のシリアルナンバーはこれ以降の作業では 入力する事はありませんので御注意ください。

# ※ユーザー登録等のログインパスワードは忘れないようにメモ等をしてください。

※バンドルソフトウェアについては1ライセンスのみとなりますので、一度使用したライ センスは移動、譲渡、リセット等はできません。

登録済みユニットの登録解除方法

登録した製品を登録解除したい場合は以下の手順となります。

SSL のサーバー上からこのユニット自体は登録解除となりますが使用済みのバンド ルソフトウェアライセンスについてはリセットされませんので再使用はできません。 また弊社への登録解除作業依頼や関連する問い合わせについては受け付けており ませんのでご了承ください。

「My Products」にて該当ユニットを探します。

|                                          | SSL 2+ - MK II               |
|------------------------------------------|------------------------------|
| SSL 22 I IIIIIIIIIIIIIIIIIIIIIIIIIIIIIII | Serial Number: SP2-          |
|                                          | Get Your Additional Software |

右上の[一]をクリックします。

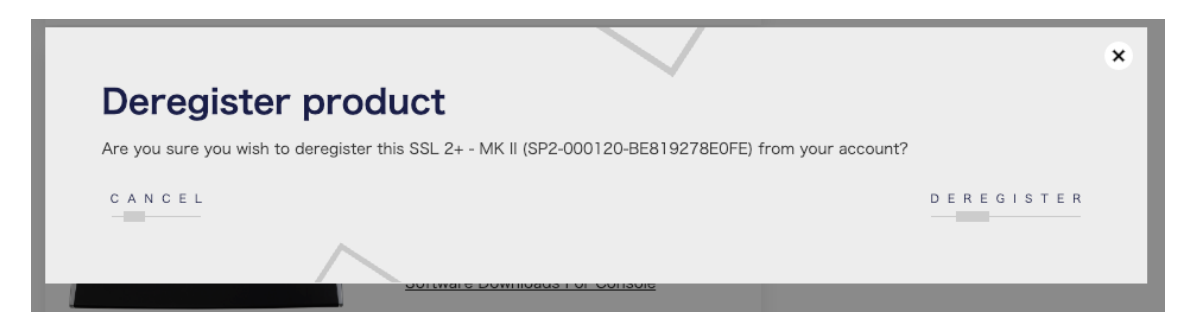

[DEREGISTER]をクリックします。

あなたのアカウントからこのユニットは登録解除されます。

# Ableton Live Lite をダウンロードとインストール

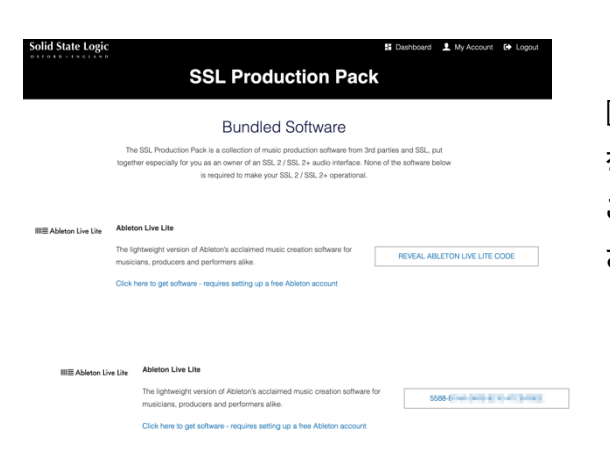

[REVEAL ABLETON LIVE LITE CODE] をクリックすると<u>コード①</u>が表示されます このコードは重要ですのでメモしてくだ さい。

[Click here to get software - requires setting up a free Ableton account]

# <section-header><section-header><section-header><section-header><text>

[ACCEPT AND PROCEED]をクリックし ます。

Ableton 様のウェブサイトに移動します。 Ableton Live Lite のダウンロードリンクがありますので必要なソフトウェアの インストーラーをダウンロードしてください。 インストーラーを起動しソフトウェアをインストールしてください。 インストール後 Ableton Live Lite を起動してください。

最初の起動時に「ソフトウェアをオーソライズしてください」という表示が出ます。 それに従い[ableton.com でオーソライズ]をクリックするとユーザー登録が求められます。 ユーザーアカウントを作成すると先ほどの<u>コード①</u>の入力を求められますので、 入力すると Live Lite が使用できます。

# Native Instruments のダウンロードとインストール

Native Instruments の「Komplete Start」と「Hybrid Keys」がダウンロード可能です。 Native Instruments をダウンロードするには「Native Access」アプリケーションの <u>インストールが必要</u>です。

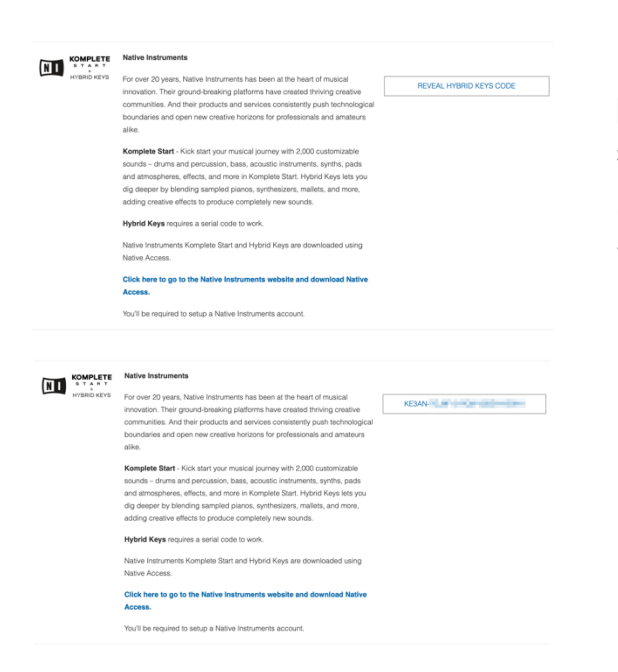

[REVEAL HYBRID KEYS CODE] をクリックすると<mark>コード②</mark>が表示されます このコードは重要ですのでメモしてくだ さい。

[Click here to go to the Native Instruments website and download Native Access] をクリックすると

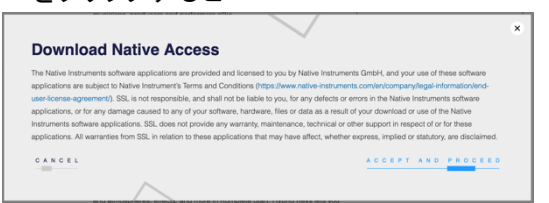

[ACCEPT AND PROCEED]をクリック します。

Native Instruments 様のウェブサイトに移動します。

ページを下にスクロールすると「HOW DOES IT WORK」と書かれているところが

ありますので、まず[create one here]をクリックします。

Native Access アプリケーションのダウンロードリンクがありますのでダウンロード します。

Native Access インストーラをダウンロードしインストールします。

Native Access アプリケーションを開きます。

[Create a Native ID account]をクリックし、ユーザー登録を行います。

ログインするとKomplete Start に関する各種音源やプラグインが[Not installed]部分

に表示され[INSTALL]を押す事でインストールされます。

Native Access アプリケーション内の左上部分に[Add a serial]という部分があります。 ここをクリックするとコード入力画面になりますので先ほどの<u>コード②</u>を入力してください。これ により Hybrid Keys がインストール可能となります。

# Loopcloud のダウンロードとインストール

Loopcloud は Loopmasters 社からリリースされているサンプル・ループ素材を ダウンロードできるクラウドサービスです。

| 00000                                                                                                   |                                                                                                    |                                                                                                    |                                                                                                    |   |
|----------------------------------------------------------------------------------------------------|----------------------------------------------------------------------------------------------------|----------------------------------------------------------------------------------------------------|----------------------------------------------------------------------------------------------------|---|
|                                                                                                    | SSL and Loopcloud have of                                                                                                    | ome together to curate a 1.5GB collection of                                                                                                    | CLAIM LOOPCLOUD                                                                                                    |   |
|                                                                                                    | nead-to-tool samples and boos for your creations, organised intuitively by<br>genre and available through the award-winning Loopcloud app. You'll need to<br>register with Loopcloud to take advantage of this offer.                                                                                                    |                                                                                                    |                                                                                                    |   |
|                                                                                                    |                                                                                                    |                                                                                                    |                                                                                                    |   |
|                                                                                                    |                                                                                                    |                                                                                                    |                                                                                                    |   |
|                                                                                                    |                                                                                                    |                                                                                                    |                                                                                                    |   |
|                                                                                                    |                                                                                                    |                                                                                                    |                                                                                                    |   |
|                                                                                                    |                                                                                                    |                                                                                                    |                                                                                                    | _ |
|                                                                                                    |                                                                                                    |                                                                                                    |                                                                                                    | × |
| Claim L                                                                                                 | _oopcloud                                                                                                    |                                                                                                    |                                                                                                    | × |
| Claim L                                                                                                 | -oopcloud                                                                                                    | ded and licensed to you by Loopmasters Ltd, and                                                                                                    | your use of these software applications are                                                                                                    | × |
| Claim L<br>The Loopciaud s                                                                              | -oopcloud                                                                                                    | ded and loorened to you by Loopmasters Lid, and                                                                                                    | your use of these software applications are                                                                                                    | × |
| Claim L<br>The Loopcloud s<br>subject to Loopc<br>liable to you, for                                    | -oopcloud<br>software applications are prov<br>clouds Terms and Conditions<br>any defects or errors in the L2                                                                                                    | ded and licensed to you by Loopmasters Lid, and<br>Type, Ilwev kopmasters controlocularisme, of any sample                                                                                                    | your use of these software applications are<br>cept. SSL in on responsible, and thall not be<br>caused to any of your software, hardware                                                                                                  | × |
| Claim L<br>The Loopcloud s<br>subject to Loopc<br>liable to you, for<br>or data as a resi               | LOOPCIOUD<br>software applications are provided to the second state of the second state of the second state of the second second se | ded and licensed to you by Loopmatters Lid, and<br>Press //www.kcomasters.com/cloudherse, of aero<br>copcolod schere applications, or for any samage                                                                                                    | your use of these software applications are<br>look 35%. In not responsible, and shall not be<br>caused to any of your software, hardware, files<br>movide any warmy, maintenance, text-initia or                                         | × |
| Claim L<br>The Loopcloud subject to Loopc<br>liable to you, for<br>or data as resis<br>other support in | Looppcloud<br>software applications are provided<br>any delects or errors in the La<br>any delects or errors in the La<br>any delects or errors in the La                                                                                                    | stid and loorsed to you by Loopmatters Ltd, and<br>Type, I www.boopmatter.com/couldment, of, uw<br>pocks of share application. yo for ay damage<br>ha Loopcod of share application. SSI, does no<br>com. All warranties for the SSI, shore no<br>com. All warranties for the SSI, mattern of here | your use of these software applications are<br>cost. SSL is not migrorisable, and tatihar to be<br>accarded are yor you accheme, fanderane, flow-<br>provide any warranty, manimance, adviced<br>provide any warranty, manimance, adviced | × |

[CLAIM LOOPCLOUD]をクリック します

[ACCEPT AND PROCEED]をクリック します。

Loopcloud 様の「SolidStateLogic+Loopcloud」特設 website へ移動します。

メールアドレスと任意のパスワードを入力し[Start your Free Trial]をクリックします。 Loopmasters 社よりメールが来ます。メール内の <u>finish registering here</u> のリンクへ 移動します。

plan を選択します。※「Studio」は 30 日間無料トライアルです。 plan 変更はいつでも可能です。

plan 選択後、ページが移動しますので Windows 用か Mac 用インストーラをダウン ロードします。

ダウンロードしたインストーラを起動し、インストールします。

インストール完了後アプリケーションを起動するとログインが求められますので、 メールアドレスとパスワードを入力すると Loopcloud を使用できます。

# Amplitube 5 SE by IK Multimedia のダウンロードとインストール

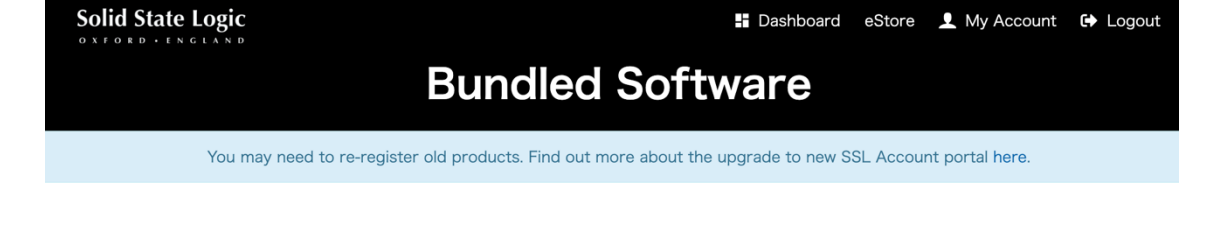

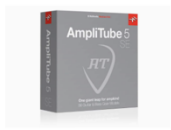

#### Amplitube 5 SE by IK Multimedia

Guitar Amp & FX modelling software with 80 essential gear models.

REVEAL AMPLITUBE 5 SE CODE

Once you've clicked the button to claim your code, click here to be redirected to the IK website and download their 'IK Product Manager' software.

Once downloaded, you'll be prompted to create an account or login to an existing IK account. You can then redeem your licence code and download the Amplitube 5 SE software from within the IK Product Manager software.

# [REVEAL AMPLITUBE 5SE CODE]

をクリックします。

CODE③が表示されますのでメモしてください。→コマンドでコピーしても構いません。

[click here to be re-directed to the IK website]

をクリックします

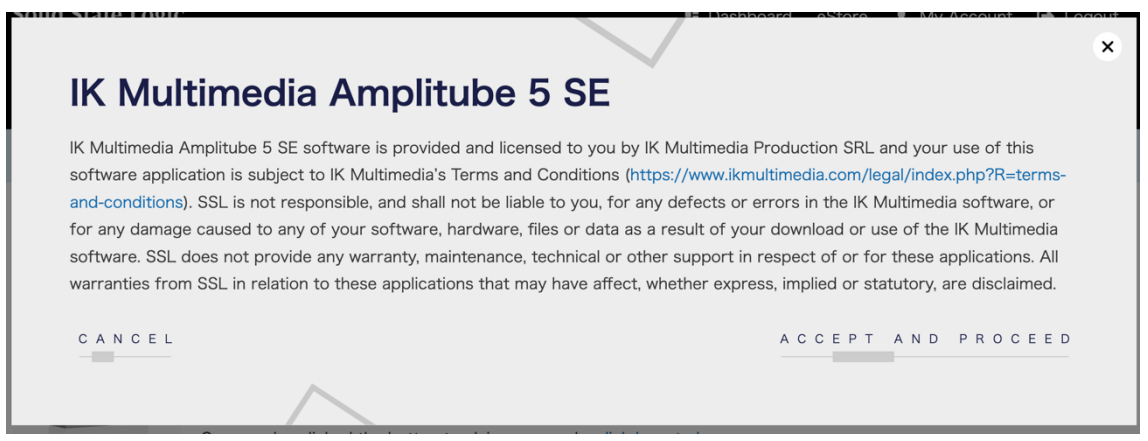

# [ACCEPT AND PROCEED]をクリックします。

IK multimedia 様の「IK Product Manager」website へ移動します。

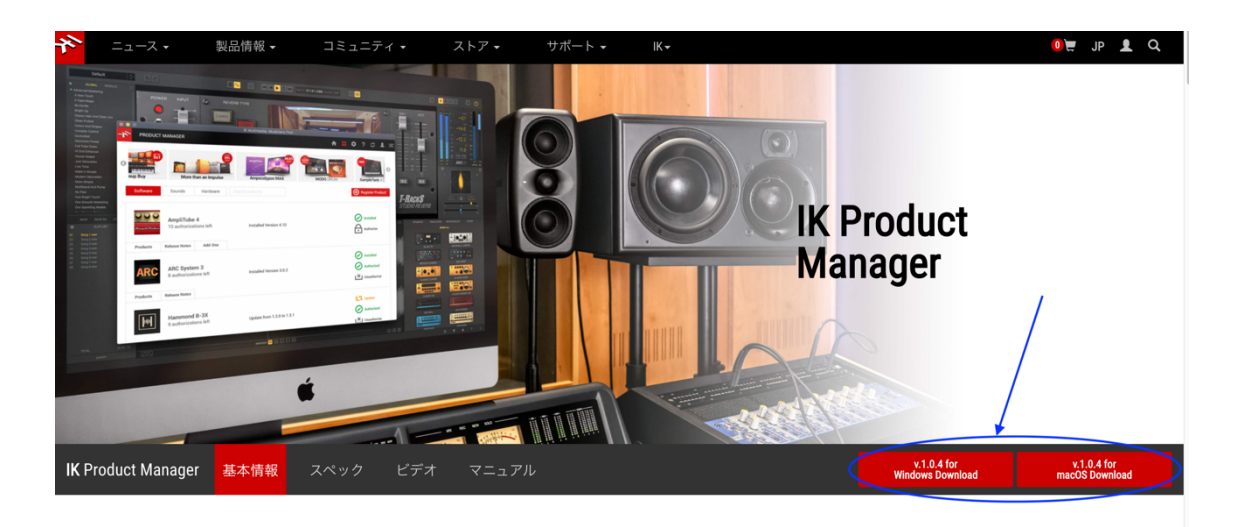

右側の IK Product Manager アプリをダウンロードします。 Windows または MacOS 用アプリをダウンロードしてインストールします。

|                                       | 📃 Product Manager                           |                                       |                                                                                                    |                                                                                                    |
|---------------------------------------|---------------------------------------------|---------------------------------------|----------------------------------------------------------------------------------------------------|----------------------------------------------------------------------------------------------------|
| PDF                                   | Ş                                           | S.                                    | ••                                                                                                    | ● IK Product Managerのインストール<br>*Macintosh HD*に思味インストール                                                                                                    |
| IK Product Manager User<br>Manual.pdf | Install IK Product Manager<br>(v.1.0.4).pkg | Uninstaller IK Product<br>Manager.app | <ul> <li>はじめに</li> <li>インストール先</li> <li>インストールの確認</li> <li>インストール</li> <li>(</li> <li>(</li> <li< td=""><td>この時代には、コンピュータンに2079 MBの機構が必要です。<br/>このコンピュータのすべたのユーザが通知できるようになのソフトウ<br/>エアを標準インストールであらには、ペンストールにをクリックしてく<br/>ださい。このコンピュータのすべてのユーザがこのソフトウェアを使<br/>用できるようになります。</td></li<></ul> | この時代には、コンピュータンに2079 MBの機構が必要です。<br>このコンピュータのすべたのユーザが通知できるようになのソフトウ<br>エアを標準インストールであらには、ペンストールにをクリックしてく<br>ださい。このコンピュータのすべてのユーザがこのソフトウェアを使<br>用できるようになります。 |
|                                       |                                             |                                       |                                                                                                    | インストール先を変更                                                                                                    |
|                                       |                                             |                                       |                                                                                                    | 戻る インストール                                                                                                    |

インストール後アプリケーション内「IK Multimedia Product Manager」を開きます。 Username 等は空欄のまま[CREATE ACCOUNT]をクリックします。

| Log in with your IK Username<br>For registered K users, please login below.<br>For new users, cisk: "Carea Account' to get started.<br>By logging in you agree to our EULA. |                                                               | 98-)• ≈ <b>(1</b> 5-)                                  |
|----------------------------------------------------------------------------------------------------|---------------------------------------------------------------|--------------------------------------------------------|
| Username<br>Password<br>Benerother Me                                                                                                    | <b>登録済みユーザー</b><br>にの意識いただいているユーザーの方法、ログインしてください。             | 85עם $-5$ יר - אין אין אין אין אין אין אין אין אין אין |
| LOGIN CREATE ACCOUNT<br>Forgot Username and/or Password?                                                                                                    | <b>ユーザーヨーム</b><br>ニューザーヨーム<br>パスワード<br>パスワード<br>Domane, パスワード |                                                        |

ユーザー登録するページに移動しますので[REGISTER]を押して新規ユーザーとして各種情報を入力します。ユーザー登録後、登録したメールアドレス宛に IK Multimedia より登録完了のリンクが届きます。

このリンクをクリックして登録完了となります。

PRODUCT MANAGER

| オ    | ニュース・       | 製品情報▼               | コミュニティ・               | ストア 🗸       | サポート 🗸      | IK <del>~</del> |
|------|-------------|---------------------|-----------------------|-------------|-------------|-----------------|
|      |             |                     |                       |             |             |                 |
|      |             |                     |                       |             |             |                 |
| 新    | 規ユーザ        | _                   |                       |             |             |                 |
| Kさん、 | ご登録ありがとうご   | ざいます。               |                       |             |             |                 |
| 登録い  | ただいたメールアドレ  | ス                   | に、IK Multimed         | iaから登録メールマ  | をお送りいたしました。 |                 |
| 受信い  | ただいたメールの 確認 | 8 <b>用リンク</b> をクリック | すると IK MultimediaのUse | r Area用アカウン | - が作成されます。  |                 |
| 確認用  | リンクをクリックする  | と、お選びいただいが          | とUsernameとパスワードで      | 、IKウェブサイト   | こログインすることがで | きるようになりました。     |

「IK Multimedia Product Manager」アプリケーションを再度起動し、先ほど登録した アカウントで[LOGIN]します。

| • •                                                                                                    |                    | IK Multimedia Proc                                      | luct Manager     |                                                                              |          |
|----------------------------------------------------------------------------------------------------|--------------------|---------------------------------------------------------|------------------|------------------------------------------------------------------------------|----------|
| PRODUCT MANAGE                                                                                                    | 3                  |                                                         |                  | <b>* #</b> :::¢                                                              | ? ♫ ▮ 🖆  |
| 3 FROM \$/€ 299.99                                                                                                    | UP TO 60% OFF      | AmpliTube 5 FREE with                                   | th X-GEAR pedals | 50% FF                                                                       | ONLY \$/ |
| Welcome                                                                                                    | 4.87               |                                                         | Discover         | Promo                                                                        |          |
| N                                                                                                    | lanage My Products |                                                         |                  | Hammond B-3X                                                                 |          |
| Installed Software F                                                                                                    | roducts            | 0                                                       | LURSSEN          | Lurssen Mastering Cons                                                       | ole      |
| Installed Sounds                                                                                                    |                    | 0                                                       | MODO BASS        | MODO BASS                                                                    |          |
| Registered Hardwar                                                                                                    | e Products         | 0                                                       | ARC              | ARC System 3                                                                 |          |
| Updates                                                                                                    |                    | 0                                                       |                  |                                                                              |          |
| Control of the second second s | UP TO 60' OFF      | 0         0           0         0           0         0 | I CEAR pedas     | Promo<br>Hammond B-3X<br>Lurssen Mastering Cons<br>MODO BASS<br>ARC System 3 | one      |

右上の青丸で囲った部分をクリックします。

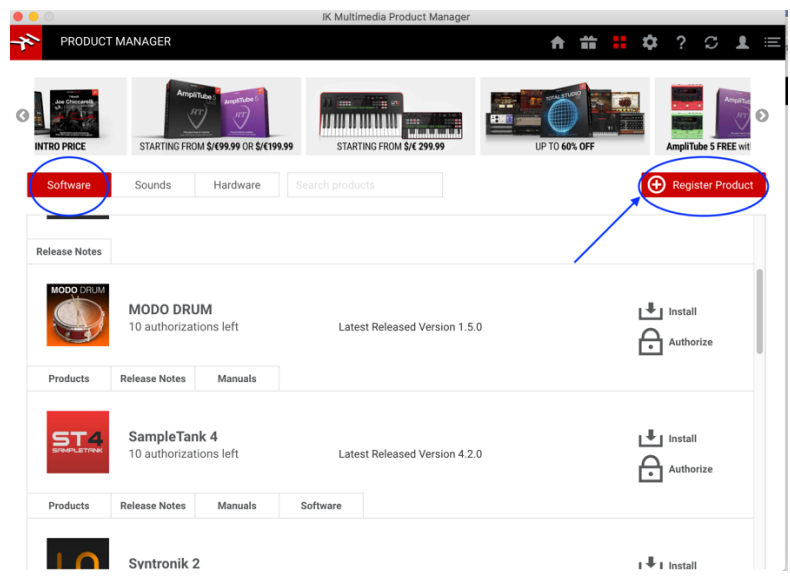

[Software]をクリックした後[Register Product]をクリックします。

| •••                        |                                                       | IK Multimedia Product Manager            |                                                                                                    |                    |
|----------------------------|-------------------------------------------------------|------------------------------------------|----------------------------------------------------------------------------------------------------|--------------------|
| PRODUCT                    | MANAGER                                               |                                          | A # # ₹                                                                                                    | ≱? ☎ ᆂ ≡⁴          |
| C Upgrade OFFERS           | Sunbona 25,000<br>UP TO 33X1<br>28 FOR THE PRICE OF T | SPECIAL INTRO PRICE                      | Amplitudes<br>Amplitudes<br>Amplit | STARTING FROM      |
| Software                   | Sounds Hardware                                       |                                          |                                                                                                    | • Register Product |
|                            | REGISTER PRODUCT                                      |                                          | ×                                                                                                    |                    |
| нт                         | An Enter your <u>Serial Number</u> to p<br>9 a ASE50  | register the associated products         | Paste Clear                                                                                                    | Authorized         |
| Products<br>Custom<br>SHOP | Relet Register<br>By registering new products,<br>Cu  | you agree with the <u>EULA</u> and terms | of conditions                                                                                                    | Install            |
| Release Notes              |                                                       |                                          |                                                                                                    |                    |
| MODO DRUM                  | MODO DRUM<br>10 authorizations left                   | Latest Released Version 1.5              |                                                                                                    | Authorize          |

SSL の website 上で[REVEAL AMPLITUBE 5SE CODE]時に表示されたコード③を 入力またはコピー&ペーストします。[Register]をクリックします。

|    | • 😑 🔘                           |                            |                         | IK Multin   | nedia Product Manager    |          |          |             |                 |      |
|----|---------------------------------|----------------------------|-------------------------|-------------|--------------------------|----------|----------|-------------|-----------------|------|
| -1 | PRODUCT                         | MANAGER                    |                         |             |                          | A        | <b>#</b> | <b>\$</b>   | ? ລ             | ∎ ≓  |
| <  | INTRO PRICE                     | Amp<br>STARTING FR         | HTube - Ameritude - F   | 19.99 START | ING FROM \$/€ 299.99     | UP TO 60 | D% OFF   | Am          | pliTube 5 FREE  | wit  |
|    | Software                        | Sounds                     | Hardware                |             |                          |          |          | <b>()</b> R | egister Prod    | luct |
|    | Products                        | AmpliTube<br>9 authorizati | e 5<br>ons left         | Lates       | st Released Version 5.4. | D        |          | Au<br>Vin   | thorized        |      |
|    | Custom<br>SHOP<br>Release Notes | Custom Sł                  | nop                     | Lates       | st Released Version 2.0. | 0        |          | L Ins       | tall            |      |
|    | MODO DRUM                       | MODO DR<br>10 authoriza    | <b>UM</b><br>tions left | Lates       | st Released Version 1.5. | 0        |          | Ins<br>Au   | tall<br>thorize |      |

「Authorized」されますので、上の[Install]をクリックしてソフトウェアを ダウンロードします。

ダウンロードが完了するとインストーラが起動しますのでインストールします。

インストール完了後 DAW を起動し、プラグインリストより「Amplitube5」を選択すると 以下のように使用できます。

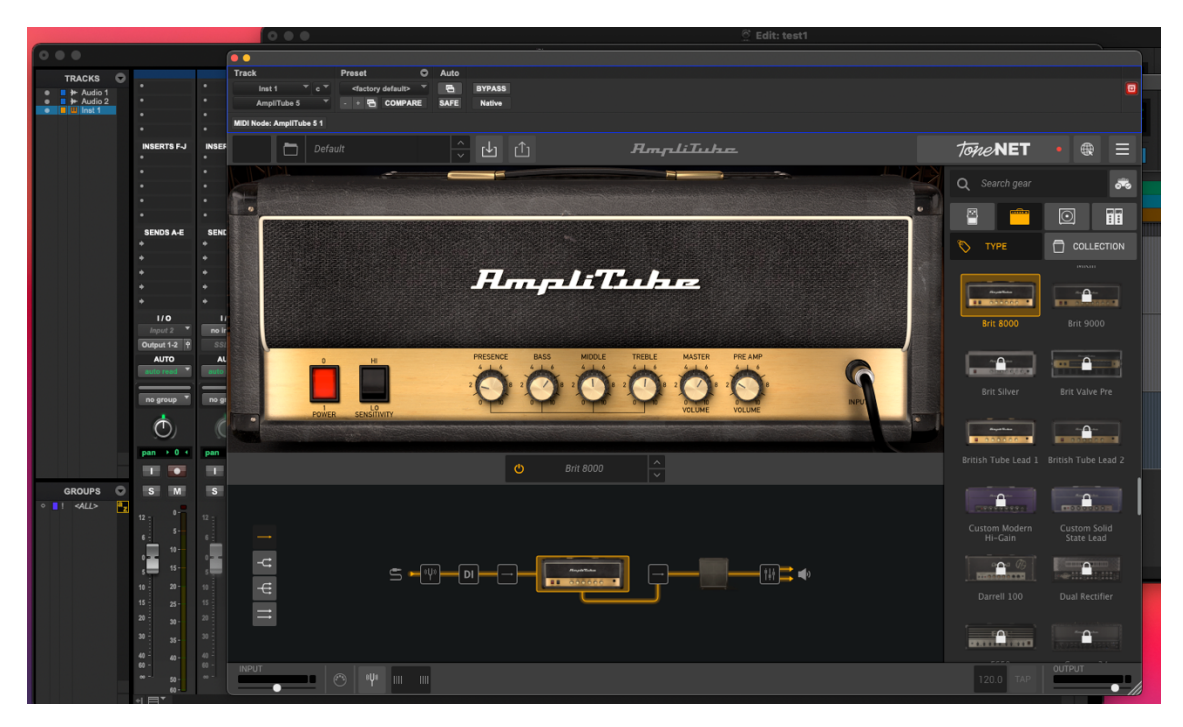

# Melodyne 5 essential by Celemony のダウンロードとインストール

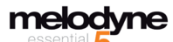

## Melodyne 5 essential by Celemony

The easy way to begin. With Melodyne 5 essential, you edit your vocals using the basic functions for pitch and timing. Musical, quick and easy.

REVEAL MELODYNE 5 ESSENTIAL CODE

Click here to redeem your Melodyne 5 essential serial number

# [REVEAL MELODYNE 5 ESSENCIAL CODE] をクリックし表示された コード④をメモまたはコピーします。

[Click here to redeem your Melodyne 5 essencial serial number]をクリックします。 以下のページへ移動します。

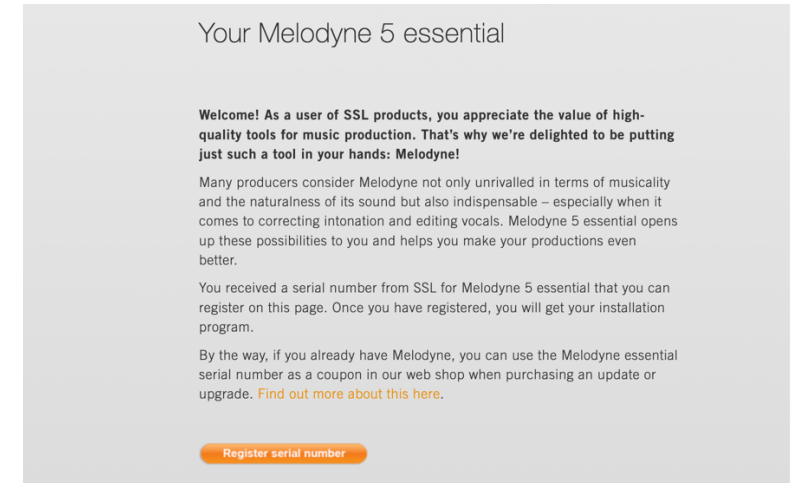

[Register serial number]をクリックします。

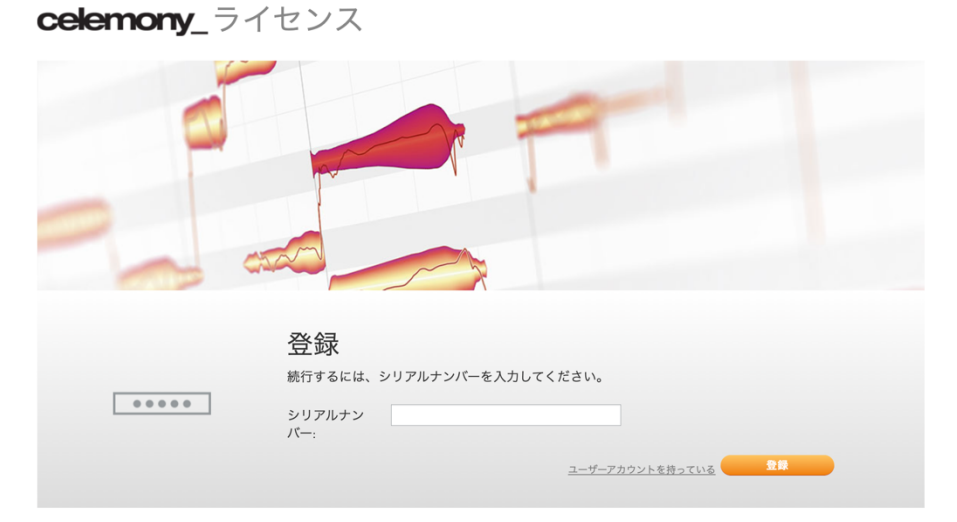

先ほどのコード④を入力またはペーストし[登録]をクリックします。 ユーザー登録を行うと以下の表示となります。

| <b>celemonv</b> ライ | センス              |            |            |       |
|--------------------|------------------|------------|------------|-------|
| <b>3</b> -         |                  |            | OKとしてログイン  | ログアウト |
|                    |                  |            |            |       |
|                    | Melodyne 5 essen | tial       |            |       |
| melodyne           | シリアルナンバー:        | FAN5-      |            |       |
| essential          | 初登録:             | 23.05.2022 |            |       |
|                    |                  | ダウンロード     | ライセンスオプション |       |

[ダウンロード]をクリックすると以下の表示になりますので、各 OS に対応したインストーラー をダウンロードしてインストールしてください。

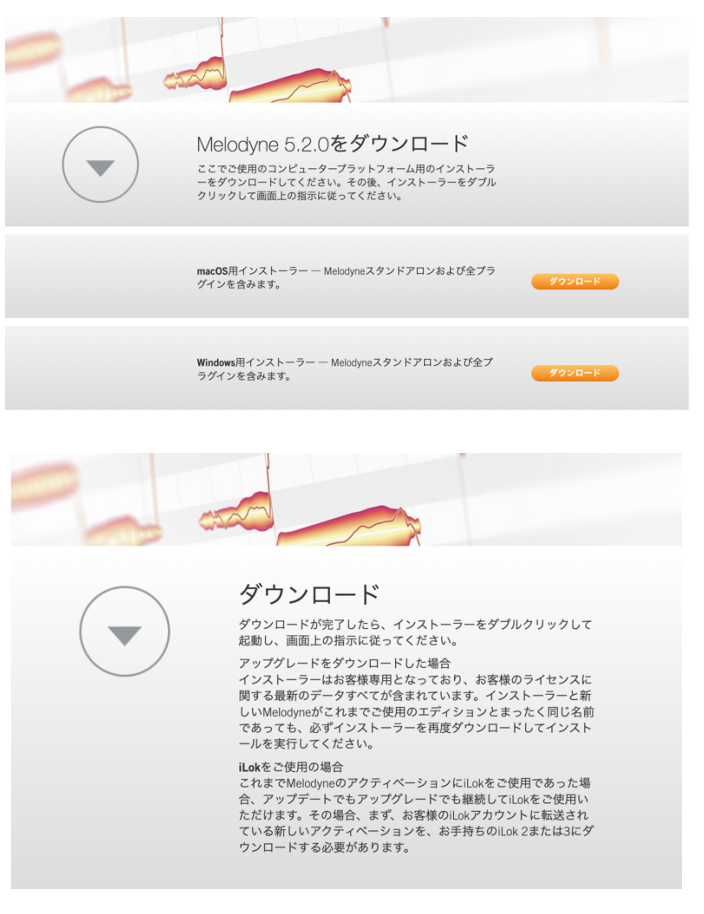

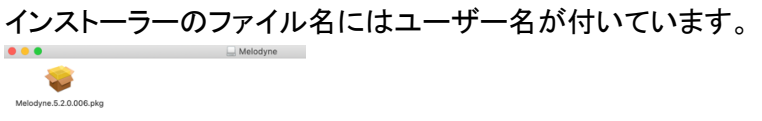

| Track              | inst 2 T c T<br>Melodyne T           | Freset                                        | Auto<br>BYPASS<br>SAFE Native |                  |                            |               |         |
|--------------------|--------------------------------------|-----------------------------------------------|-------------------------------|------------------|----------------------------|---------------|---------|
| 設定                 | 編集 アルゴリズ」<br>・<br>・<br>・<br>Transfer |                                               |                               |                  | envoole                    | mekodyne<br>• | player  |
| B<br>Bb<br>A       | -2                                   | ご利用いただきありがと<br>[アクティベート]をク<br>ちだ日 - ます - 今すクマ | うございます。<br>リックしてMelodyne      | をこのコンピューターに対してアク | <b>5</b><br>ディベートするか、プログラム | 5             | 8<br>## |
| Ab<br>G<br>Gb<br>F |                                      | を加州します。テリマア<br>player]をクリックしま<br>できません。       | ッフィペーションを来<br>(す。このモードでは、     | プロジェクトを開いたり再生したり | )することはできますが、編集は            |               |         |
| E                  |                                      |                                               |                               | Melodyne player  | 7971~->                    |               |         |
| D<br>Db            |                                      |                                               |                               |                  |                            |               |         |

インストール後 DAW を起動し Plug-in> other から選択します。

[アクティベート]を行ってください。

# Session Bundle Plug-ins by AAS のダウンロードとインストール

| SESSION B | UNDLE | <b>N</b> |
|-----------|-------|----------|
|           |       |          |

Session Bundle Plug-ins by AAS

Three synths for music makers. The Session instruments provide essential sounds for your tracks and are a real treat to play: Lounge Lizard Session 4, Ultra Analogue Session 2, Strum Session 2

Click here to go to the AAS website, enter the serial key and registration details to access the Session Bundle installer.

# [CLAIM SESSION PLUG-IN BUNDLE KEY] をクリックし表示された

# <u>コード⑤をメモまたはコピーします。</u>

[Click here to go to the AAS website, enter the serial key and registration details to access the Session Bundle installer.]をクリックします。

CLAIM SESSION PLUG-IN BUNDLE KEY

|                                                                                                    | ×                                                                                                    |
|----------------------------------------------------------------------------------------------------|----------------------------------------------------------------------------------------------------|
| Applied Acoustic Systems (A                                                                                                    | AS) Session Bundle                                                                                                    |
| AAS's Session Bundle software is provided and licensed to you by A<br>software application is subject to AAS's Terms and Conditions. SSL<br>defects or errors in the AAS's software, or for any damage caused<br>your download or use of the AAS's software. SSL does not provide<br>respect of or for these applications. All warranties from SSL in relat<br>express, implied or statutory, are disclaimed. | VPLIED ACOUSTICS SYSTEMS DVM INC and your use of this<br>is not responsible, and shall not be liable to you, for any<br>to any of your software, hardware, files or data as a result of<br>any warranty, maintenance, technical or other support in<br>ion to these applications that may have affect, whether |
| CANCEL                                                                                                    | ACCEPT AND PROCEED                                                                                                    |
| ACCEPT AND PROCEED]で以1                                                                                                    | 下のページへ移動します。                                                                                                    |
| AAS                                                                                                    | Applied Acoustics Systems                                                                                                    |
| Home Products Support Cart (0)                                                                                                    | Community Press room About us                                                                                                    |
| PACKAGE<br>Enter your package key<br>The package key is a string of eight (8) letters. It's located inside<br>the box or in an email if you purchased your package from a<br>third-party web store (don't forget to check your spam folder!).                                                                                                    | Thank you for choosing<br>Applied Acoustics Systems!<br>Benefits of registering                                                                                                    |
| Key                                                                                                    | <ul> <li>Secures the ownership of your license, keeping it safe and 100% yours.</li> <li>Gives you access to product support.</li> <li>Lets you communicate with other users on the User Library and Forum.</li> <li>Lets you download free content and application updates.</li> </ul>                        |
| Email address<br>First name                                                                                                    | What does AAS do with my info?<br>We use your registration information to identify you when you ask for<br>help or support. Leaving your phone number may come handy as it's<br>sometimes easier to resolve a support request over the phone but it's<br>optional.                                             |
|                                                                                                    | We don't share your information with anyone. We won't sell your<br>information to anyone. And we don't make marketing calls.                                                                                                    |
|                                                                                                    |                                                                                                    |
| Phone number (optional)                                                                                                    |                                                                                                    |
| Submit                                                                                                    |                                                                                                    |

先ほどのコード⑤を入力またはペーストし Email address 等を入力し[Submit]をクリックします

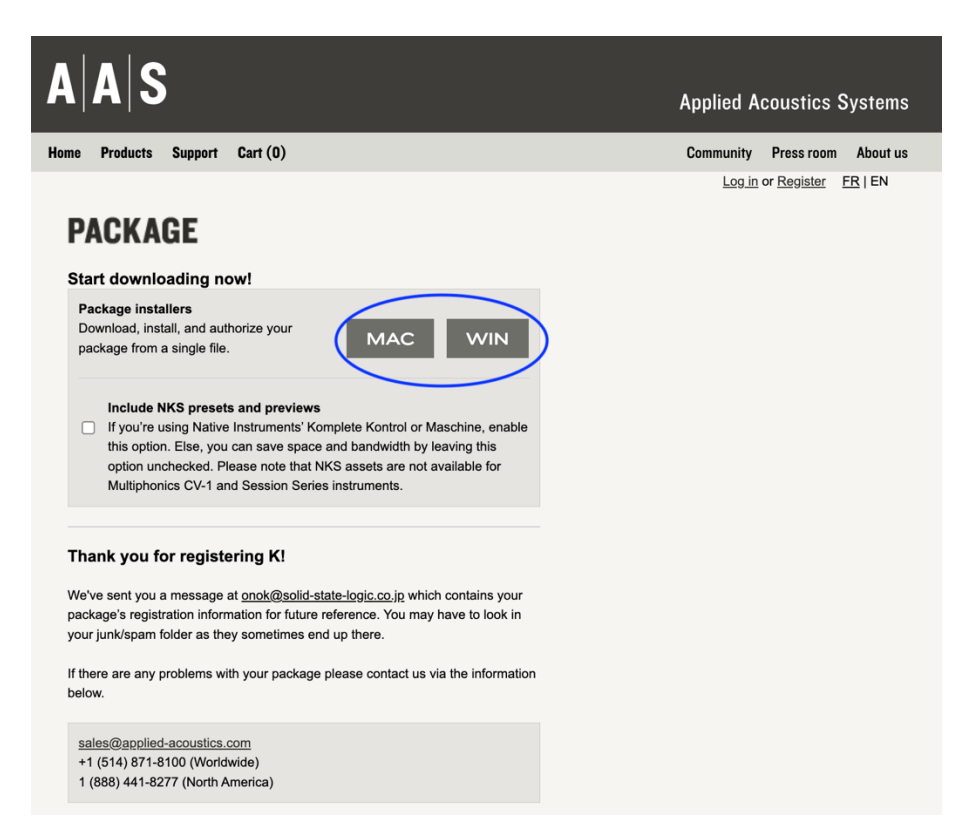

MAC または Windows 用のインストーラーをダウンロードします。

# インストールします。

| 8 😑 💿                                                                                                    | 💝 AAS Softwareのインストール                 |  |
|----------------------------------------------------------------------------------------------------|---------------------------------------|--|
|                                                                                                    | ようこそAAS Softwareインストーラへ               |  |
| <ul> <li>はじめに</li> <li>使用許諾契約</li> <li>インストールの種類</li> <li>インストールの種類</li> <li>インストール</li> <li>標要</li> </ul> | このソフトウェアをインストールするために必要な手順が表示されま<br>す。 |  |
|                                                                                                    | 戻る 続ける                                |  |

インストール完了後

「Lounge Lizard Session 4」-バーチャルエレクトリックピアノ 「Ultra Analogue Session 2」-バーチャルアナログシンセ 「Strum Session 2」-バーチャルギターインストゥルメント 上記3つのソフトウェア音源が使用できます。 「アプリケーション」から単独で起動できます。

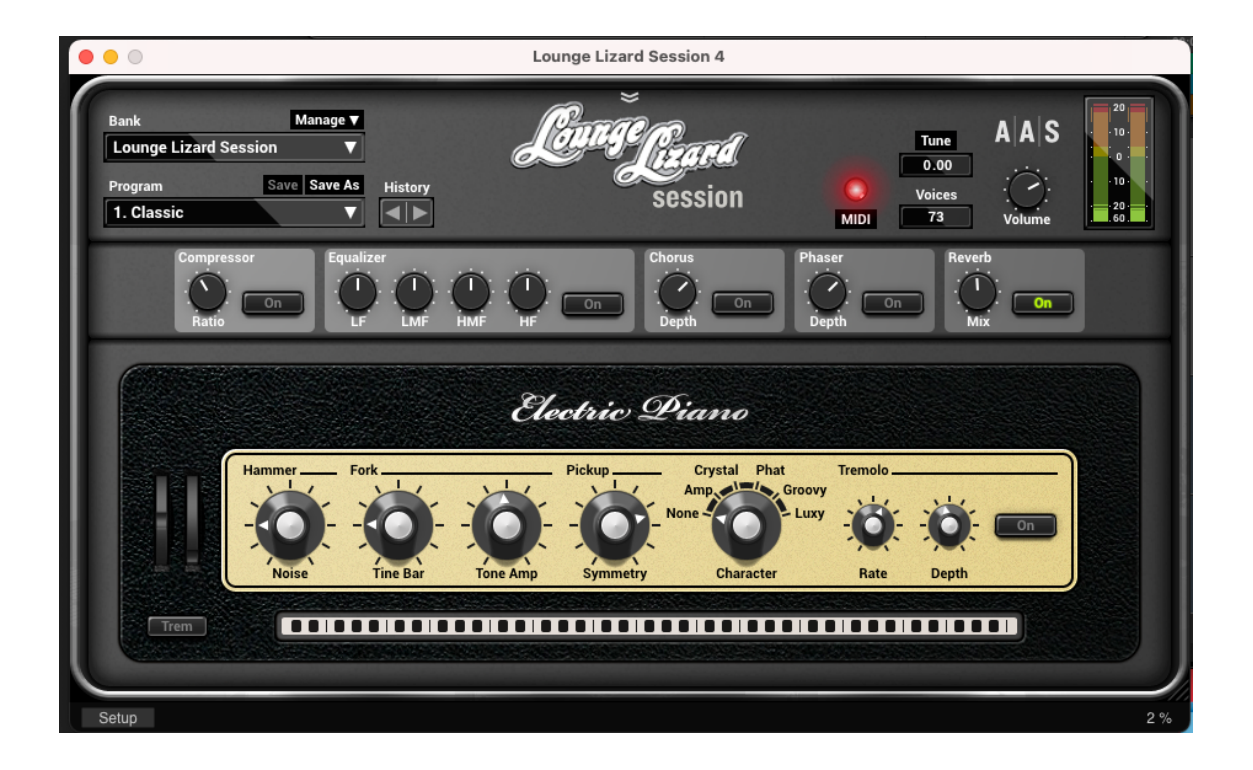

# SSL Native のダウンロードとインストール

SSL Native とは SSL オリジナルの DAW 用エフェクトプラグインです。 サンプルなどの音源集ではありません。

AAX ,Audio Units,VST2, VST3 に対応した 14 種類のプラグインのうち、

2種類「VocalStrip2」「DrumStrip」の永久ライセンスが付属します。

# <u>ライセンスは iLok アプリケーションによって管理されます</u>ので「iLok License Manager」アプリ ケーションをインストールする必要があります。

| SSL NATIVE                                                   | SSL Native                                                                                                    | VALIDATE YOUR ILOK ACCOUNT |
|--------------------------------------------------------------|----------------------------------------------------------------------------------------------------|----------------------------|
| + extended 6-month trial of<br>all other SSL Native Plug-ins | Our SSL Native range gives you studio-grade processing in your DAW. We are giving you perpetual licenses for Vocalstrip 2 and Drumstrip, as well as an | iLok account name          |
|                                                              | extended 6-month trial of all 8 other SSL Native plug-ins, including                                                                                   |                            |
|                                                              | Channelstrip and Bus Compressor.                                                                                                    | VALIDATE                   |
|                                                              | SSL Native plug-ins are protected with iLok software licensing, you'll need to                                                                         |                            |
|                                                              | create an iLok account and download iLok license manager to authorise the                                                                              |                            |
|                                                              | licenses onto your computer or physical iLok dongle. Please do the following:                                                                          |                            |
|                                                              | 1. Create iLok account                                                                                                    |                            |
|                                                              | 2. Download and install iLok License Manager software                                                                                                  |                            |
|                                                              | 3. Enter your iLok account user name in the box opposite on this page and                                                                              |                            |
|                                                              | click 'Validate iLok account'. If successful click 'Deposit Licenses'                                                                                  |                            |
|                                                              | 4. Open iLok License Manager and authorise your SSL Native Plug-in                                                                                     |                            |
|                                                              | licenses onto your computer or physical iLok                                                                                                    |                            |
|                                                              | 5. Download and install the SSL Native plug-ins installer                                                                                              |                            |

# まず iLok のアカウントを作成するために[Create iLok account]をクリックします。 iLok.com 様の website へ移動します。

| In Create Free Account                                                            |                                                                                                    |
|-----------------------------------------------------------------------------------|----------------------------------------------------------------------------------------------------|
| Free Account Setup                                                                |                                                                                                    |
|                                                                                   |                                                                                                    |
| NEW USERS UNLT - Please do not set u                                              | an account it you aiready have one                                                                                                    |
| User ID:*                                                                         | and control by changed in a study account openuity<br>and control by changed in a study in setting, remember<br>that while you may leave, the User ID you make for<br>your company study. Sprever,                             |
| First Name:*                                                                      |                                                                                                    |
| Last Name:*                                                                       |                                                                                                    |
| Company:                                                                          | Optional                                                                                                    |
| Email Address:*                                                                   | Accounts require confirmation from a valid email<br>oddress                                                                                                    |
| Re-enter Email:*                                                                  | Hatch the email address for confirmation                                                                                                    |
| Password.*                                                                        | Your password must be between 8 and 32 characters in<br>length. It must contain at least one uppercess letters or<br>least one oversate letters and least ene number, but<br>cannot begin or end with a space. You may include |
| Re-enter Password:*                                                               | agenous.                                                                                                    |
| Verification Information (required to reset                                       | password)                                                                                                    |
| Date of Birth:                                                                    | e). ( e)                                                                                                    |
| Security Question:                                                                |                                                                                                    |
| Security Answer:*                                                                 |                                                                                                    |
| You will need to enter your Security Ar                                           | ower EXACTLY as you have entered it here to reset your password if you are unable to log in.                                                                                                    |
| Privacy Agreement                                                                 |                                                                                                    |
| Please select your desired privacy opti<br>services and product information. Deta | ns from the check boxes below. Note that these options will enable you to receive important account,<br>is can be found in our privacy policy.                                                                                 |
| <ul> <li>Notify me with information regardir</li> </ul>                           | g my account and iLok updates.                                                                                                    |
| ☐ Allow software vendors of products                                              | in my iLok to contact me regarding special offers.                                                                                                    |
| Terms and Conditions                                                              |                                                                                                    |
| Please read our Terms of Use and Priva                                            | sy Policy.                                                                                                    |
| Yes, I have read and agree to the Ter                                             | ns of Use.                                                                                                    |
|                                                                                   |                                                                                                    |

Free Account Setup 内の赤枠部分が入力必須事項なので入力します。 <u>User ID が後に重要です</u>ので、忘れないようにメールアドレスにする事をお勧めします。 [Create Account]をクリックし、正常にアカウントが作成されると、eメールが届きます。

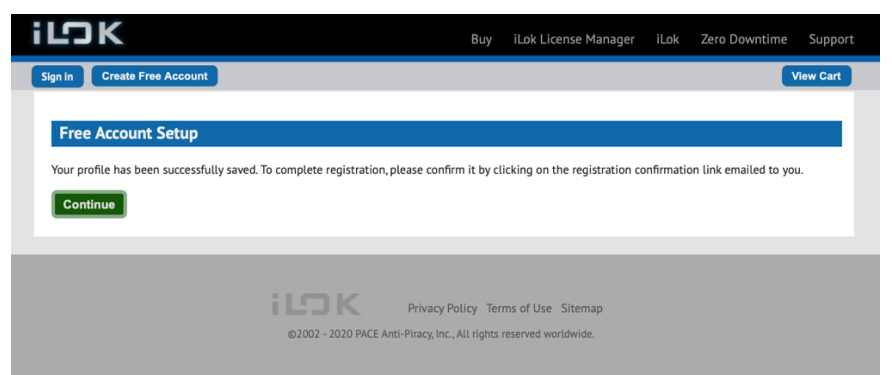

リンクをクリックすると「Your account with the User ID <u>ユーザーID 名</u> has been activated.」 という表示になります。 [Continue]をクリックするとライセンスマネージャーアプリケーションの ダウンロードページに移動します。(または[iLok License Manger]をクリック

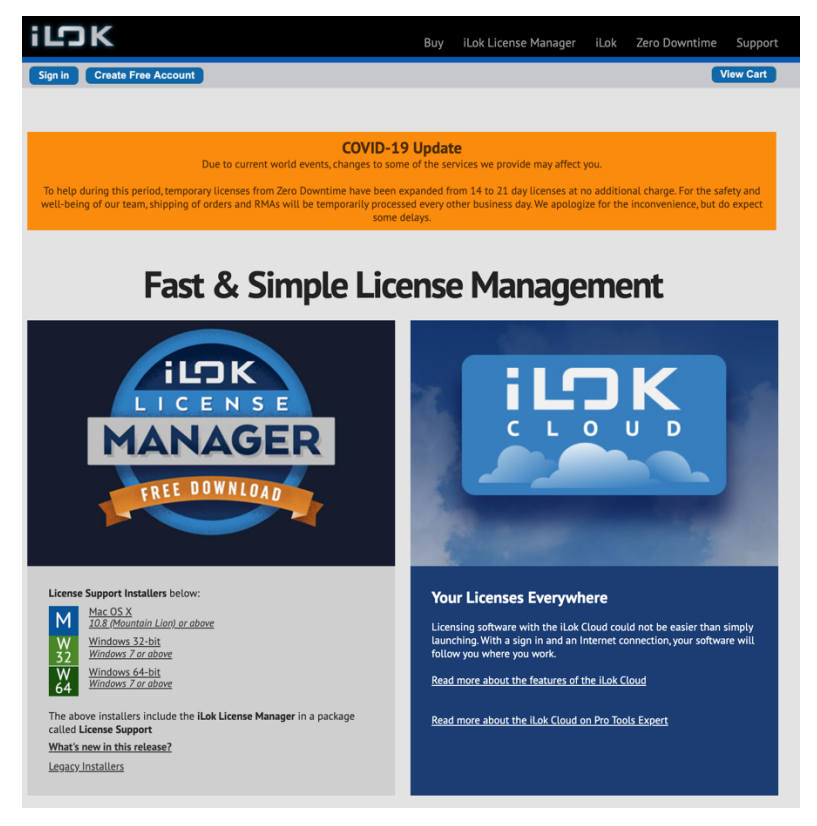

Mac または Windows 用のアプリケーションをダウンロードします。(左側)

iLok License Manager アプリをインストールします。

## SSLのWEBページに戻ります。

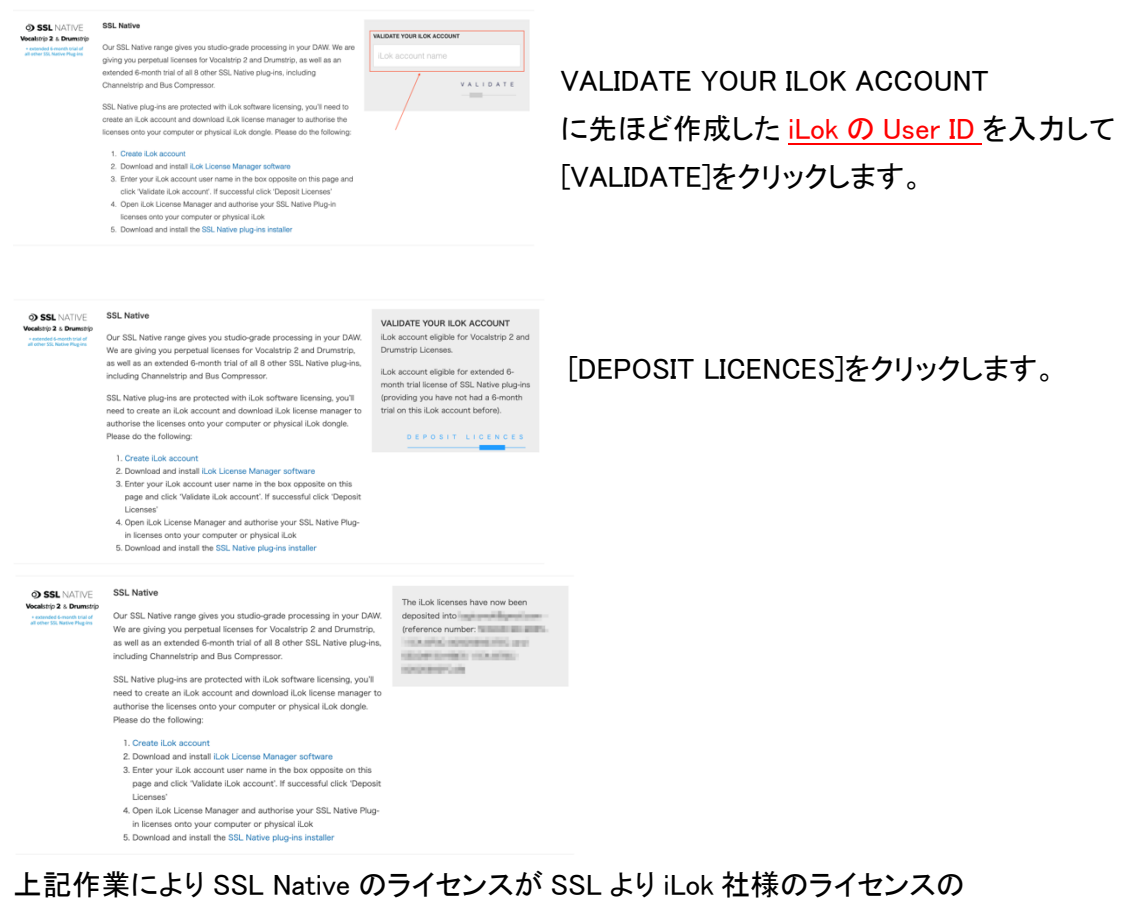

管理サーバーに送付されます。

インストール済みの iLok License Manager アプリを開きます。

左上方の[Sign In]を押して <u>iLok の User ID とパスワード</u>を入力しサインインします。 転送されたライセンスが表示されているのでライセンスを使用可能にするため以下の ように Activate を行います。

| •••                                        | iLok License Manager                                                                                                    |                                                                                                    |
|--------------------------------------------|----------------------------------------------------------------------------------------------------|----------------------------------------------------------------------------------------------------|
| iLOK License Manager                       | All Licenses (10) Available (10) All Activations (0) Unavailable (0) Hidden (0) Q, c                                                                                                    | n ⊮' √ ×                                                                                                    |
| Lores<br>Clares<br>McEbot Ar<br>O Attaines | Addres Mare Scalego Copress Data     Addres Mare Scalego Copress Data     Addres Mare Scalego Copress     Addres Mare Scalego Copress     Addres Mare Scalego Copres     Addres Mare Scalego Copress     Addres Mare Scalego Copress     Addres Mare Scalego Copress     Addres Mare Scalego Copress     Addres Mare Scalego Copress     Addres Mare Scalego Copress     Addres Mare | 2000-00-02<br>2000-02<br>2000-000- |
|                                            | Eport GSV                                                                                                    | ► Show Details                                                                                                    |

SSL Native のライセンスを左下の 任意の場所にドラッグ&ドロップし ます。

USB スティックの iLok をお持ちの 方はそちらでも構いません。 この作業でライセンスが任意の場所に Activate (使用可能)されます。 御自分のライセンスを Local から iLokUSB スティックに移動したい場合は、左下の Activate されているライセンスを右クリックして一旦 Deactivate すると、また任意の場所に Activate できます。

※Local のコンピュータ本体にライセンスがある場合、コンピューターの故障及び OS のアッ プデート等でライセンスが認識できなくなる恐れがありますので、iLokUSB スティック上にライ センスを Activate する事をお勧めします。

※SSL Native Plug in は Cloud 上には Activate できません。

# ライセンスの Activate が完了したら、SSL Native plugin 本体アプリケーションを ダウンロードします。 SSL の web ページに戻り[Get Your Additional Software] へ移動します。

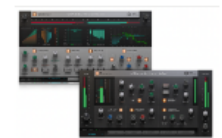

### SSL Native VocalStrip 2 and Drumstrip

Our SSL Native range gives you studio-grade processing in your DAW. We are giving you perpetual licenses for Vocalstrip 2 and Drumstrip.

SSL Native plug-ins are protected with iLok software licensing, you'll need to create an iLok account and download iLok license manager to authorise the licenses onto your computer or physical iLok dongle. Please do the following:

#### 1. Create iLok account

- 2. Download and install iLok License Manager software
- Enter your iLok account user name in the box opposite on this page and click 'Validate iLok account'. If successful click 'Deposit Licenses'
- Open iLok License Manager and authorise your SSL Native Plugin licenses onto your computer or physical iLok
- 5. Download and install Vocalstrip 2 and Drumstrip using SSL Download Manager

[Download and install Vocalstrip2 and Drumstrip using SSL Downlod Manager]をクリックし、 SSL の様々なソフトウェアをダウンロードやインストールするために「SSL Download Manager」 をインストールします。

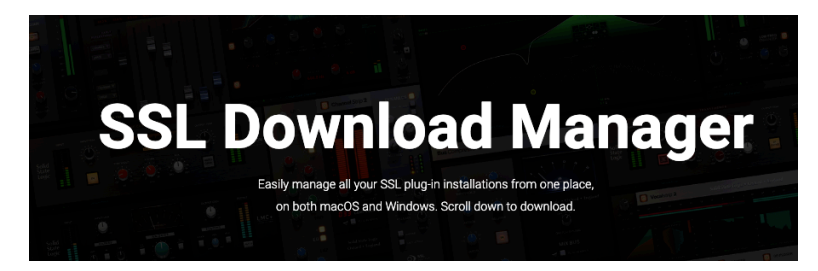

# 下方にスクロールし OS に対応したインストーラーをダウンロードします。

Click on your operating system below to get started:

macOS Windows

# Linux Downloads

Linux downloads for Harrison plug-ins are available here.

# 動作可能な環境は以下の通りです。

## Which operating systems are officially supported/validated?

- Windows 10
- Windows 11
- macOS Big Sur
- macOS Monterey
- macOS Ventura
  - Sonoma

## Is Apple silicon/ARM/M1/M2 supported?

Yes, the application is Apple silicon native.

Mac の場合を例にします。(Windows も同様にインストーラーを使用します) .dmg ファイルをダウンロードしたら開き、アプリケーションフォルダにコピーします。

| 🔴 🕘 📄 SSL Dow                   | nload Manager 1.3.7-ι | iniversal    |
|---------------------------------|-----------------------|--------------|
| Solid State                     | Logic • Oxford •      | England      |
| <b>SSL</b> Download Manager.app |                       | Applications |

# インストールが終わったら開きます。

|                   |                                                     | SSL Download Manager 1                                 | 1.3.7                                             |                                                     |
|-------------------|-----------------------------------------------------|--------------------------------------------------------|---------------------------------------------------|-----------------------------------------------------|
| Solid State Logic | 🕁 SSL DOWNLOAD                                      | MANAGER                                                |                                                   |                                                     |
| ↔ Updates 2       | Search Installers Q                                 |                                                        |                                                   | Install All (48) 🕐 😁                                |
| SSL Complete 51   |                                                     |                                                        |                                                   |                                                     |
| All Software 51   | X-Limit<br>by Solid State Logic                     | X-Gate<br>by Solid State Logic                         | Guitarstrip<br>by Solid State Logic               | LMC+<br>by Solid State Logic                        |
| Fusion 5          | Precision loudness control for tracks<br>and busses | Precision gate processor with<br>advanced SSL workflow | The quickest route to better guitar<br>production | Classic SSL LMC compression + new<br>creative tools |
| X-Series 10       | i Install 😁                                         | i Install 😁                                            | i Install 😁                                       | i Install                                           |
| Harrison 16       |                                                     |                                                        |                                                   |                                                     |
| Accessible 9      |                                                     |                                                        |                                                   |                                                     |
|                   | X-EQ 2<br>by Solid State Logic                      | Drumstrip<br>by Solid State Logic                      | Vocalstrip 2<br>by Solid State Logic              |                                                     |
|                   | The ultimate SSL EQ for your DAW                    |                                                        | The simple route to professional<br>vocals        |                                                     |
| ? Support         | Install                                             | Update 🚭                                               | i Install                                         |                                                     |
| Preferences       |                                                     |                                                        |                                                   |                                                     |
|                   |                                                     |                                                        |                                                   |                                                     |

| Solid State Logic | SSL DOWNLOAD MANAGER                                                                                                    |
|-------------------|----------------------------------------------------------------------------------------------------|
| 🕂 Updates 🛛 📿     | Preferences                                                                                                    |
| SSL Complete 51   | Installers                                                                                                    |
| All Software 51   | Clear Installer Cache 💽                                                                                                    |
| SSL 360° 7        |                                                                                                    |
| Fusion 5          | Plug-in Format preferences                                                                                                    |
| X-Series 10       | f vour preferences are not set. <b>all plus-in formats</b> will be installed by default.                                                |
| Harrison 16       | If you choose one or more formats, we will install or change installed plugins on                                                       |
| Accessible 9      | your machine to the selected formats below and <b>remove other formats</b> .                                                            |
|                   | If an installed plugin does not match the format preference, you will be notified to<br>update this plugin from the <b>Update</b> menu. |
|                   | □ VST 2                                                                                                    |
|                   | □ VST 3                                                                                                    |
|                   |                                                                                                    |
|                   | □ AU                                                                                                    |
|                   |                                                                                                    |
| ? Support         |                                                                                                    |
| References        |                                                                                                    |

左下の[Preferences] を開くとインストールしたい Plugin の種類(VST2 等)を指定できます。 何もチェックマークをつけない場合は全ての種類がインストールされます。 ※ご使用になる DAW が「AAX」、「Audio Units」、「VST2」、「VST3」の何れに対応するかはそれ ぞれ御確認ください。 下方へスクロールすると「Drumstrip」「Vocalstrip2」があります。 [Install]を押すとダウンロードが始まり、インストールまで自動でアプリケーションが行います。 (Uninstall, Update に関しても同様にこのアプリケーションで行います。)

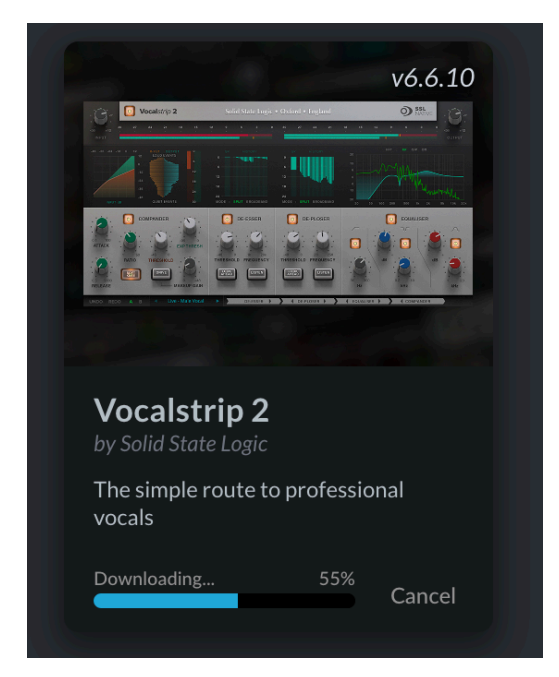

「Drumstrip」についても同様にインストールします。

ちなみに永久ライセンスのプラグインは「SSL Native Vocalstrip2」と 「SSL Native Drumstrip」です。その他のプラグインはトライアル使用となります。 インストール完了後、DAWを開きます。 Plug-in から選択すると

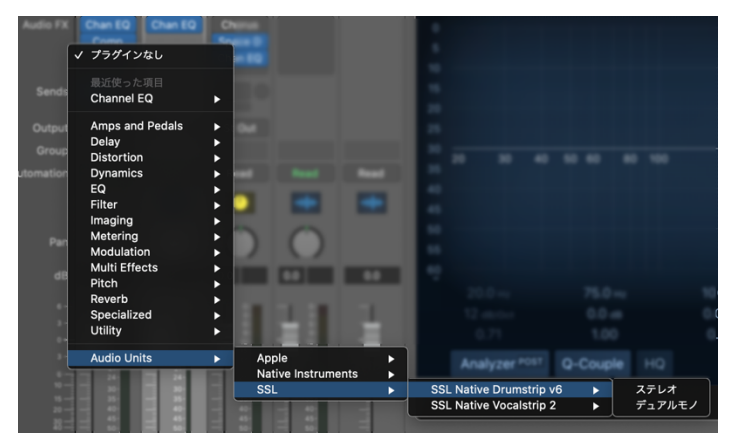

使用可能となります。

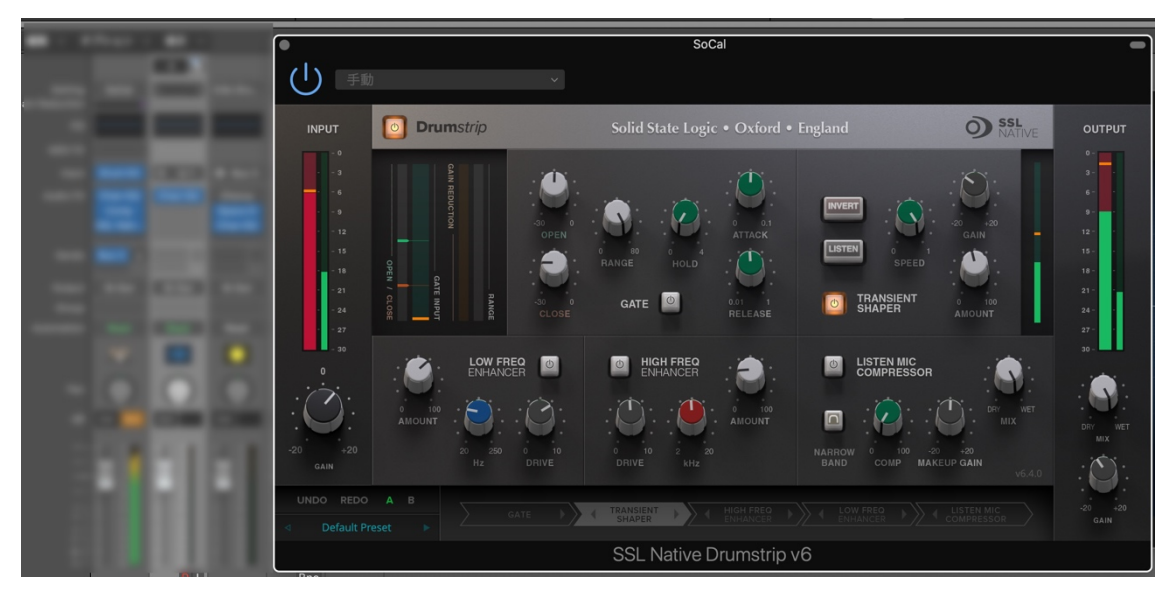

# MixBus 10 (Harrison)のダウンロードとインストール

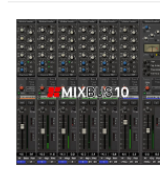

## Mixbus 10

Mixbus 10 is a Digital Audio Workstation with a warm analog soul. Designed by artists and audio engineers, for artists and audio engineers, Mixbus 10 features a comprehensive suite of production, editing, mixing, and performance tools essential for anyone who wants to make timeless music. For nearly half a century, Harrison has been helping the world's leading artists and engineers to create some of the most iconic music in history. Now, with Mixbus 10, you can access Harrison's signature sound and workflow within a DAW. Follow the instructions below to claim your free Mixbus 10 license:

1. Click the "Claim Free License" button

2. Go to the Mixbus 10 product page and download the version of Mixbus 10 that is compatible with your computer/laptop

 To apply the license, copy the code between the "nested rectangle" in your free license code, and then click the Paste button to apply it in your recently downloaded Mixbus when prompted.

# [CLAIM FREE LICENCE]をクリックします。

n analog soul. and audio e of production, anyone who wants arrison has been :reate some of 0, you can access W. Follow the 1se:

| CLAIM FREE LICENCE                                 |
|----------------------------------------------------|
| Serial number is                                   |
| O*mb10*Mixbus10 GlS3NBOZCx80H+IYPbFCHj3pzaELkh+rW9 |
|                                                    |
|                                                    |
|                                                    |
|                                                    |
|                                                    |

# ライセンスのコードが表示されますので全体を選択して一時コピーします。

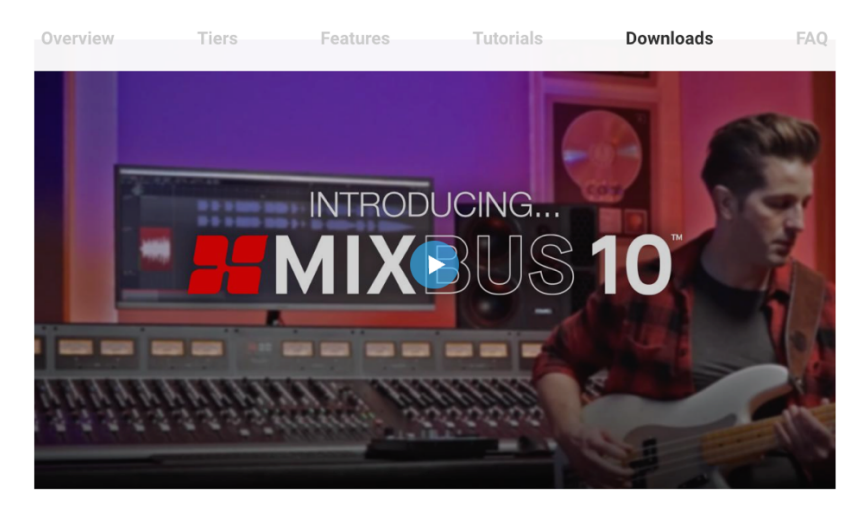

## 続いて [Mixbus 10 product page]を新しいタブでクリックします。

CLAIM FREE LICENCE

# Downloads を選択します。

| Mixbus Downloads<br>Click the appropriate link to download <b>Mixbus 10</b> for your system: |            |
|----------------------------------------------------------------------------------------------|------------|
| MacOS: Apple Silicon M1/M2                                                                   | Download 🛆 |
| MacOS: Intel                                                                                 | Download 🔕 |
| Windows                                                                                      | Download 🛆 |
| Linux                                                                                        | Download 🛆 |

OS に合うアプリケーションをダウンロードします。

- Mixbus-10.1.0
- インストーラーを開いてアプリケーションをインストールします。

インストールが完了したらアプリケーションを開きます。

| Mixbus is UNLICENSED                                                                                                    |
|----------------------------------------------------------------------------------------------------|
| Midus is supporte unligenced                                                                                                    |
| Mixbus is currently unlicensed.                                                                                                    |
| To apply your license, please copy the license text<br>from your Harrison Store Account with the @ccccossymbol.<br>then click PASTE to insert the license text here: |
| Paste                                                                                                    |
| Apply the License                                                                                                    |
| Continue in Demo Mode                                                                                                    |
|                                                                                                    |
|                                                                                                    |

先ほどのライセンスのコードを要求されますので、ペーストします。

[Apply the License]をクリックします。

|                                                                         | Mixbus is UNLICENSED                                                                                                    |
|-------------------------------------------------------------------------|----------------------------------------------------------------------------------------------------|
|                                                                         | Mixbus is currently unlicensed.                                                                                                    |
|                                                                         | To apply your license, please copy the license text<br>from your Harrison Store Account with the ख⊚ozosymbol.<br>then click PASTE to insert the license text here: |
|                                                                         | Paste VRQeK9g3jkNXRa4H0zklu1WrUtWYnOjw==I                                                                                                    |
|                                                                         | Apply the License                                                                                                    |
|                                                                         | Continue in Demo Mode                                                                                                    |
|                                                                         |                                                                                                    |
|                                                                         | Moleco                                                                                                    |
|                                                                         | MIXDUS                                                                                                    |
| Welcome to Mixb                                                         | us <b>35</b>                                                                                                    |
|                                                                         |                                                                                                    |
| Mixbus is a digi                                                        | tal audio workstation.                                                                                                    |
| You can use M<br>with audio/midi<br>a live show wi<br>your tracks for o | ixbus to record an orchestra, create<br>loops, edit the perfect vocal take, mix<br>th effects, dub a video, and master<br>ligital distribution.                    |
| There are a fe<br>before you start                                      | w things that need to be configured using the program.                                                                                                    |
|                                                                         | Cancel Forward                                                                                                    |

[Forward]をクリックします。

Session のセットアップを行い [Open]をクリックします。

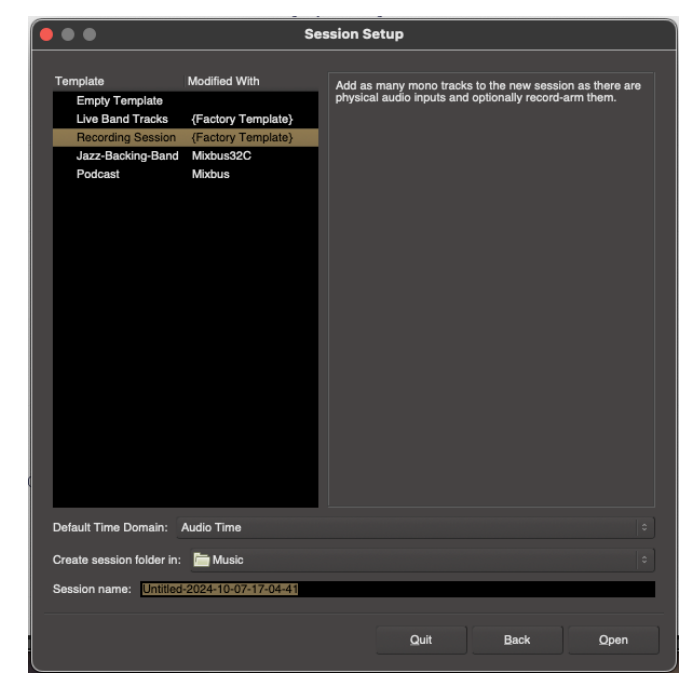

Audio や MIDIの設定を行って [Start]をクリックします。

| •••                           | Audio/MIDI Setup  | , |           |                      |
|-------------------------------|-------------------|---|-----------|----------------------|
|                               |                   |   |           |                      |
| Audio System:                 | CoreAudio         |   |           | Autostart            |
| Input Device:                 | MacBook Airのマイク   |   |           |                      |
| Output Device:                | MacBook Airのスピーカー |   |           |                      |
| Sample Rate:                  | 48 kHz            |   |           |                      |
| Buffer Size:                  | 1024 samples      |   | (21.3 ms) | Device Control Panel |
| ∀ Hardware Monitoring         |                   |   |           |                      |
| Record Monitoring Handled by: | Audio Hardware    |   |           |                      |
| Advanced Settings             |                   |   |           |                      |
|                               |                   |   |           |                      |
|                               |                   |   |           |                      |
|                               |                   |   |           | Start                |
|                               |                   |   |           |                      |

MixBus が使用できます。

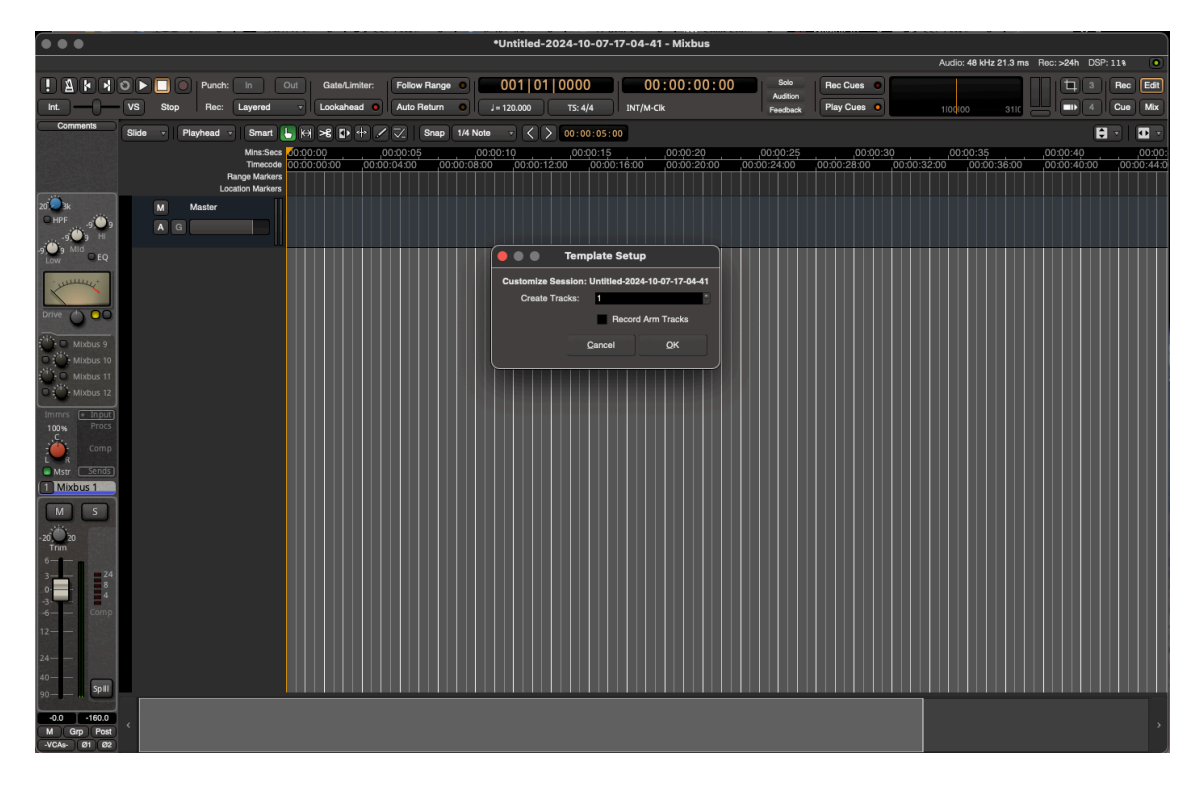